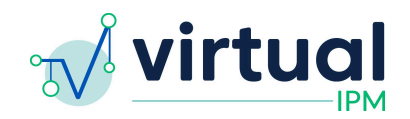

Release Date: 2024/01/29 Version: 5.0.1 Downtime Expected: None

# **Virtual IPM Release Notes**

## Updates included in this release:

### New Features:

- 1. Assessment Informant
- 2. Teaching Plan Search

### Bug Fixes:

- 1. Updates to Options in Teaching Plan Form
- 2. ASDQ Subscale "Affiliation" to "Social Motivation"
- 3. ASDQ Subscale sort order
- 4. "Select All"/"Deselect All" Recommendations
- 5. UI Update Validity Indices Display
- 6. UI Update Sort order of assessment groups
- 7. UI Update Remove Standard Score from Monitor Card
- 8. Patient Services Notes Field(s)
- 9. Confidence Intervals on Graphs

### Feature #1 Assessment Informant

- 1. A new question has been added to the assessment completion process which asks the person completing assessment what their relationship is to the patient
- 2. Options included in this drop down are:
  - a. Biological Mother
  - b. Biological Father
  - c. Adoptive Mother
  - d. Adoptive Father
  - e. Custodial Parent
  - f. Other Biological Relative
  - g. Other Non-Biological Relative
  - h. Other
    - i. If this option is selected, the user is asked to specify their relationship

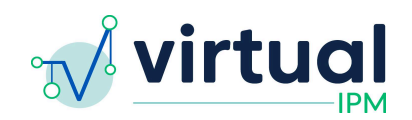

| Parent Survey Questionnaire 1                | Survey Progress | Step 1 of 4 |   |
|----------------------------------------------|-----------------|-------------|---|
| Who is completing the forms for the patient? |                 |             |   |
| Select an option                             |                 |             | ~ |
| Canal                                        | Sava & Ouit     | Mout        |   |
| Cancel                                       | Save & Quit     | Next        |   |

### 3. Display

- a. This information is displayed to Clinician users in the Virtual IPM system in two spots:
  - i. First, on the Monitor card on the patient dashboard
  - ii. Second, on the Monitor report, in the beginning of the *Results* section

|              | New Grou           | p 👔 New Predict 🌢 Teaching Pla                   | ins                                             |                          |
|--------------|--------------------|--------------------------------------------------|-------------------------------------------------|--------------------------|
|              | Assessme           | nt Groups                                        |                                                 |                          |
|              | 🚯 Monit            | Or Created 1/23/24 · Assigned 1/23/24 (Step-f    | ather)                                          | @ Review                 |
|              | Assessment         |                                                  | Completed Date                                  |                          |
|              | Attention Deficit/ | Hyperactivity Disorder Assessment                | 1/23/24                                         |                          |
|              |                    |                                                  |                                                 |                          |
| Moni         | itor               |                                                  | 🖶 Print Report 📄 🖪 Add Forms                    | 🛛 Edit Primary Clinician |
|              | t                  | PROGRESS®MONITORING GRAP                         | HS (2 months)                                   | (9 months)               |
| 💁 Demo       | ographics          | 🛄 Very High 🔛 H                                  | gh 📃 Clinical Range 🗌 Average 📗 Low             |                          |
| 👔 Parent     | t Surveys 👻        | RESULTS                                          |                                                 |                          |
| 🗠 Progre     | ess Monitoring     | Completed by: Step-father                        |                                                 |                          |
| 🗭 Recon      | nmendations        | Standardized Norm-Referenced Assessments         | ncluded in Report:                              |                          |
| Intervention | ention Targets 🔹   | Attention Deficit/Hyperactivity Disorder Assessm | ent (ADHD)                                      |                          |
| 🍵 Teachi     | ing Plans          | See autismanalytica.com                          | or peer-reviewed publications and technical inf | ormation.                |

### Feature #2 Teaching Plan Search

- 1. This feature adds functionality to view and search through all teaching plans which exist for a patient, regardless of the Assessment Group they are associated with
- 2. To access this functionality, users will need to first find and enter a specific patient's record
- 3. Users will now see a button in the top left corner of the screen which says *Teaching Plans*

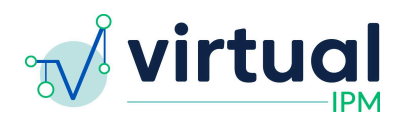

| New Assessment Group                                           |           |
|----------------------------------------------------------------|-----------|
| Assessment Groups                                              |           |
| Monitor Created 1/18/24 · Assigned 1/18/24 (Biological Mother) | @ Review  |
| Assessment Compi                                               | eted Date |

4. Click on this button to see a list of all teaching plans which have been created for the user

| Teaching Plans                          |                             |                             |           |                   |                  |            |                   |
|-----------------------------------------|-----------------------------|-----------------------------|-----------|-------------------|------------------|------------|-------------------|
| Domain Subdomain Clear Fi               | Intervention Target         | Setting                     | A<br>~    | dministrator<br>- | State            | us         | ~                 |
| Domain                                  | Subdomain                   | Intervention Target         | Setting   | Administrator     | Status           | Created    |                   |
| Autism Symptom Dimensions Questionnaire | Basic Social Communication  | Gain attention for needs    | Clinic    | Behavior Tech     | Active           | 2023-11-14 | Edit              |
| Autism Symptom Dimensions Questionnaire | Basic Social Communication  | Verbal speech for wants     | Community | Caregiver         | Active           | 2023-11-27 | Edit              |
| Autism Symptom Dimensions Questionnaire | Basic Social Communication  | Verbal speech for wants     | Home      | RBT               | Active           | 2023-11-27 | Edit              |
| Autism Symptom Dimensions Questionnaire | Basic Social Communication  | Initiate greetings          | Clinic    | Behavior Tech     | Active           | 2023-11-27 | Edit              |
| Executive Functioning Skills            | Sequencing / Working Memory | Follows two-step directives |           |                   | Active           | 2023-11-29 | Edit              |
|                                         |                             |                             |           | ltems per p       | age: <u>50 🔻</u> | 1 – 5 of 5 | $\langle \rangle$ |

- 5. Users are able to use the filter functionality to find specific teaching plans related to what they are trying to find
  - a. Note: If trying to drill down to a specific intervention target, users will first need to select the *Domain* and *Subdomain* before the filter for *Intervention Target* will allow for a selection to be made
- 6. Available filters for searching through teaching plans include:
  - a. Domain
  - b. Subdomain
  - c. Intervention Target
  - d. Setting
  - e. Administrator
  - f. Status
- 7. From this screen, users will also be able to go directly into a teaching plan to see the details associated with it
  - a. To do this, simply click on the Intervention Target for the associated plan

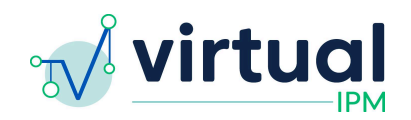

| Teaching Plans                          |                                                               |                             |           |                  |        |            |      |
|-----------------------------------------|---------------------------------------------------------------|-----------------------------|-----------|------------------|--------|------------|------|
| Domain Subdomain V Clear F              | Intervention Targe                                            | et Setting                  | A<br>•    | dministrator<br> | St<br> | atus       | ~    |
| Domain                                  | Subdomain                                                     | Intervention Target         | Setting   | Administrator    | Status | Created    |      |
| Autism Symptom Dimensions Questionnaire | Basic Social Communication                                    | Gain attention for needs    | Clinic    | Behavior Tech    | Active | 2023-11-14 | Edit |
| Autism Symptom Dimensions Questionnaire | Basic Social Communication                                    | Verbal speech for wants     | Community | Caregiver        | Active | 2023-11-27 | Edit |
| Autism Symptom Dimensions Questionnaire | m Symptom Dimensions Questionnaire Basic Social Communication |                             | Home      | RBT              | Active | 2023-11-27 | Edit |
| Autism Symptom Dimensions Questionnaire | Basic Social Communication                                    | Initiate greetings          | Clinic    | Behavior Tech    | Active | 2023-11-27 | Edit |
| Executive Functioning Skills            | Sequencing / Working Memory                                   | Follows two-step directives |           |                  | Active | 2023-11-29 | Edit |
|                                         |                                                               |                             |           | Items per page:  | 50 👻   | 1–5 of 5   | < >  |

8. Users will also be able to edit the status of a teaching plan from this screena. To do this, click on the *Edit* button on the right hand side of the screen

| Teaching Plans                                                                                  |                                                                    |                             |           |                  |                 |            |      |
|-------------------------------------------------------------------------------------------------|--------------------------------------------------------------------|-----------------------------|-----------|------------------|-----------------|------------|------|
| Domain Subdomain v •• •• •• •• •• •• •• •• •• •• •• •• •                                        | Intervention Targe                                                 | et Setting                  | A<br>~    | dministrator<br> | > St            | atus       | ~    |
| Domain                                                                                          | Subdomain                                                          | Intervention Target         | Setting   | Administrator    | Status          | Created    | +    |
| Autism Symptom Dimensions Questionnaire                                                         | Basic Social Communication                                         | Gain attention for needs    | Clinic    | Behavior Tech    | Active          | 2023-11-14 | Edit |
| Autism Symptom Dimensions Questionnaire                                                         | Autism Symptom Dimensions Questionnaire Basic Social Communication |                             | Community | Caregiver        | Active          | 2023-11-27 | Edit |
| Autism Symptom Dimensions Questionnaire Basic Social Communication Verbal speech for wants Home |                                                                    | Home                        | RBT       | Active           | 2023-11-27      | Edit       |      |
| Autism Symptom Dimensions Questionnaire                                                         | Basic Social Communication                                         | Initiate greetings          | Clinic    | Behavior Tech    | Active          | 2023-11-27 | Edit |
| Executive Functioning Skills                                                                    | Sequencing / Working Memory                                        | Follows two-step directives |           |                  | Active          | 2023-11-29 | Edit |
|                                                                                                 |                                                                    |                             |           | ltems per page   | 50 <del>v</del> | 1 – 5 of 5 | < >  |

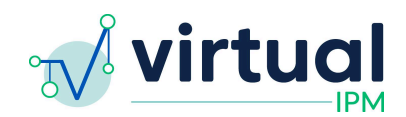

### Fix #1 Updates to Options in Teaching Plan Form

- 1. Implemented updates to the following fields on the Teaching Plan form:
  - a. Generalization Plan
    - i. New options have been added to the drop down. These include:
      - 1. Stability
      - 2. Endurance
      - 3. Retention
  - b. Consequence Strategy
    - i. New options have been added to the drop down. These include:
      - 1. Extinction
      - 2. Differential Reinforcement of Alternative Behavior (DRA)
      - 3. Differential Reinforcement of Incompatible Behavior (DRI)
      - 4. Differential Reinforcement of Other Behavior (DRO)
  - c. Antecedent Strategy
    - i. New options have been added to the drop down. These include:
      - 1. Behavioral Momentum
      - 2. Exercise
      - 3. Enriched Environment
      - 4. Modified Environment
  - d. Intervention Strategy
    - i. This field has been renamed, and is now called "Teaching Strategy"
    - ii. New options have been added to the drop down. These include:
      - 1. Activity Schedules
      - 2. Incidental Teaching
      - 3. Natural Environment Training
      - 4. Teaching Reciprocal Communication
      - 5. Acquisition Training
      - 6. Fluency Training
      - 7. Teaching Requesting
      - 8. Teaching Labeling
    - iii. A few options have been removed from the drop down. These are:
      - 1. Mand Training
      - 2. Tact Training

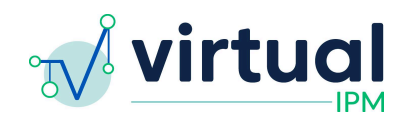

#### Generalization Plan

- Response Generalization
- Stimulus Generalization
- Sequential Modification
- Introduce Natural Maintaining Contingencies
- Train Sufficient Exemplars
- Train Loosely
- Use Indiscriminable Contingencies
- Program Common Stimuli
- Stability
- Endurance
- Retention
- Other

### Consequence Strategy

- Overcorrection
- Time out
- Response Cost
- Extinction
- Differential Reinforcement of Alternative Behavior (DRA)
- Differential Reinforcement of Incompatible Behavior (DRI)
- Differential Reinforcement of Other Behavior (DRO)
- None
- Other

#### Antecedent Strategy

- Functional Communication Training
- Prompt Least to Most
- Prompt Most to Least
- Non-Contingent Reinforcement
- High Probability Sequence
- Behavioral Momentum
- Exercise
- Enriched Environment
- Modified Environment
- Other

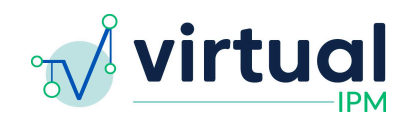

#### Teaching Strategy

- 🗆 DTT
- Direct Instruction
- Behavior Skills Training
- Modeling / Rehearsal
- Chaining
- Shaping
- Graduated Exposure
- Self Monitoring
- Precision Teaching
- Activity Schedules
- Incidental Teaching
- Natural Environment Training
- Teaching Reciprocal Communication
- Acquisition Training
- Fluency Training
- Teaching Requesting
- Teaching Labelling
- Other

### Fix #2 ASDQ Subscale "Affiliation" to "Social Motivation"

Details:

- 1. The "Affiliation" subscale has been updated to being called "Social Motivation"
- Users will see this change reflected across the Virtual IPM app wherever the subscale is mentioned

### Fix #3 ASDQ Subscale sort order

Details:

- 1. Updates the order in which the SCI subscales are displayed for the ASDQ results
- 2. The new order is:
  - a. Basic Social Communication
  - b. Social Motivation (formerly "Affiliation")
  - c. Perspective Taking
  - d. Relationships
- 3. These changes were applied to:
  - a. The ASDQ cross section graph
  - b. The ASDQ result table
  - c. The ASDQ Intervention Targets tab
- 4. Note: This change applies only to new assessment groups created after this release

### Fix #4 "Select All"/"Deselect All" Recommendations

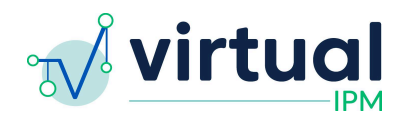

- 1. Addressed a bug which was causing issues with the saving of recommendations to the Monitor report
- 2. This functionality has been reinstated on the Recommendations tab within the Monitor module

## Fix #5 UI Update - Validity Indices Display

Details:

- 1. The Validity Indicator table has been redesigned in a way which will allow for more indicators to be displayed without it appearing cluttered
  - a. The Overall Validity is now noted on the left side of the table and is shown more prominently
  - b. Each of the other validity indicators is noted on the right side of the table
- 2. Below is an example of the new styling from an administration of one of the assessments in Virtual IPM

| Overall Validity<br>VALID | Total Items Missing                    | <ul> <li>VALID</li> <li>VALID</li> <li>VALID</li> </ul>                                              |
|---------------------------|----------------------------------------|----------------------------------------------------------------------------------------------------|
|                           | Scores on the measure were responding. | determined to be Valid based on the number of items missing (0) and indicators of the consistency of |

## Fix #6 UI Update - Sort order of assessment groups

Details:

- 1. In the Patient record, implemented logic to sort the assessment group cards by created date, from newest to oldest
- 2. This sort applies to all module types, and does not group the cards by type

### Fix #7 UI Update - Remove Standard Score from Monitor Card

Details:

- 1. Updated the Monitor Card(s) on the Patient record to simply contain the assessment(s) assigned and the completed date for said assessment(s)
- 2. The standard score has been removed

### Fix #8 Patient Services - Notes Field(s)

Details:

1. Addressed a bug which was affecting saving the changes made by clinician users in the notes fields on the Patient Services questionnaire in the Clinician UI

### Fix #9 Confidence Intervals on Graphs

Details:

 Addressed a bug where the Standard Score and Confidence Intervals being displayed were off by 1 in the "hover" feature of the cross sectional graph

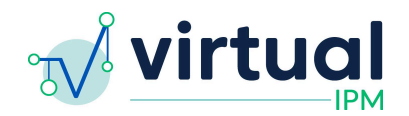

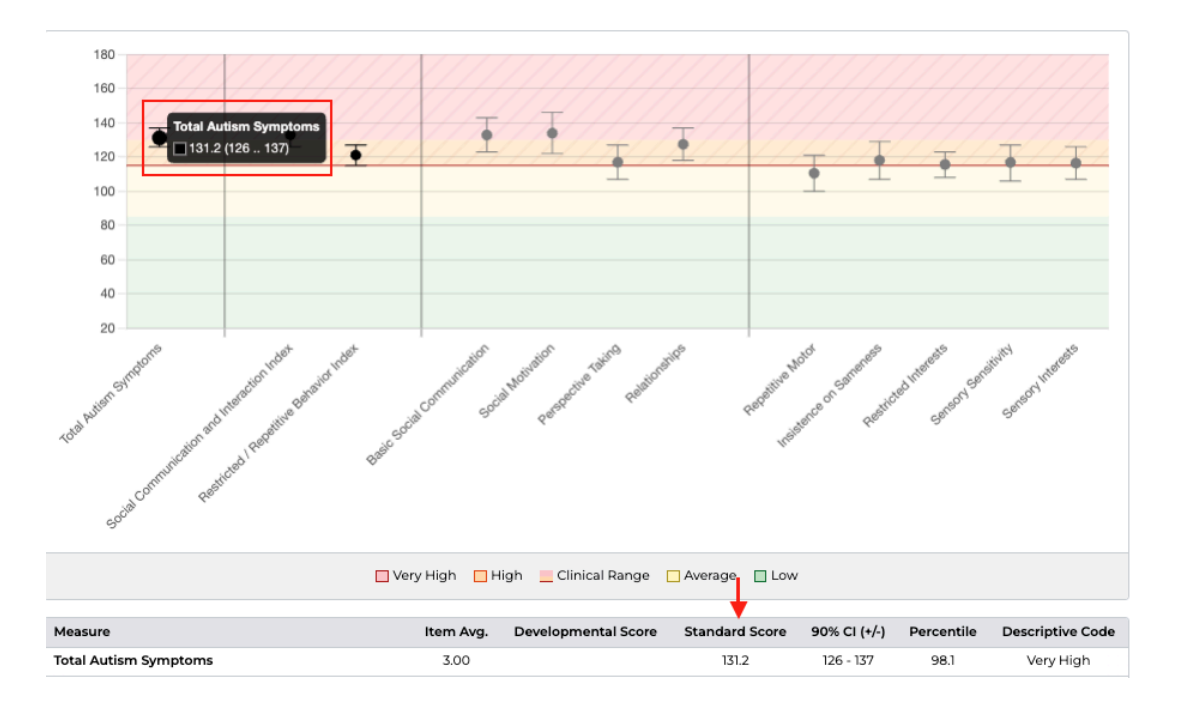